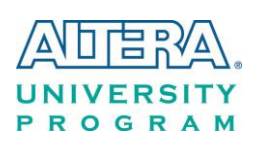

# Chapter 8 *Programming the EPCS Device*

This chapter describes how to program the serial configuration (EPCS) device with Serial Flash Loader (SFL) function via the JTAG interface. Users can program EPCS devices with a JTAG indirect configuration (.jic) file, which is converted from a user-specified SRAM object file (.sof) in Quartus. The .sof file is generated after the project compilation is successful. The steps of converting .sof to .jic in Quartus II are listed below.

# 8.1 Before Programming Begins

The FPGA should be set to AS x1 mode i.e. MSEL[4..0] = "10010" to use the Flash as a FPGA configuration device, as shown in **Figure 8-1**.

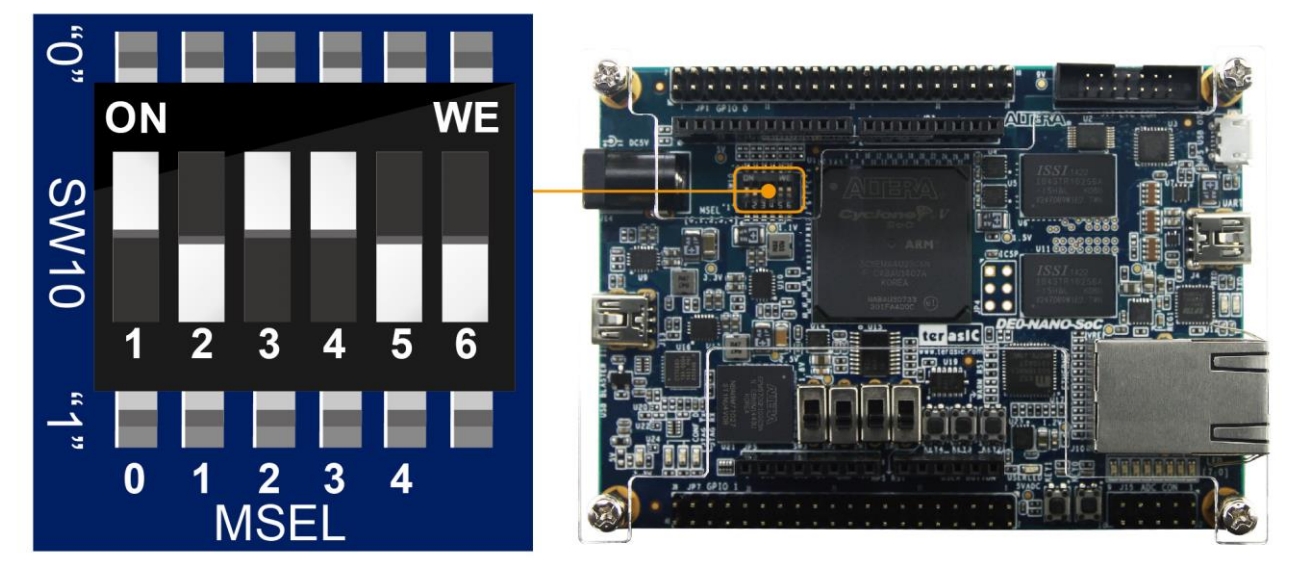

Figure 8-1 DIP switch (SW10) setting of Active Serial (AS) mode

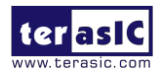

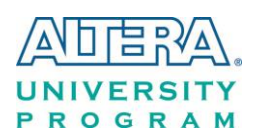

# 8.2 Convert .SOF File to .JIC File

 Choose Convert Programming Files from the File menu of Quartus II, as shown in Figure 8-2.

| File | Edit View Project        | Assignments | Proces |
|------|--------------------------|-------------|--------|
|      | New                      | Ctrl+N      |        |
| 2    | Open                     | Ctrl+O      |        |
|      | Close                    | Ctrl+F4     |        |
| 1    | New Project Wizard       |             |        |
| 1    | Open Project             | Ctrl+J      |        |
|      | Save Project             |             |        |
|      | Close Project            |             |        |
|      | Save                     | Ctrl+S      |        |
|      | Save As                  |             |        |
| ø    | Save All                 | Ctrl+Shit   | ft+S   |
|      | File Properties          |             |        |
|      | Create / Update          |             | •      |
|      | Export                   |             | _      |
| C    | Convert Programming File | es          |        |
|      | Page Setup               |             |        |

Figure 8-2 File menu of Quartus II

- 2. Select **JTAG Indirect Configuration File** (.jic) from the **Programming file type** field in the dialog of Convert Programming Files.
- 3. Choose EPCS128 from the Configuration device field.
- 4. Choose Active Serial from the Mode filed.
- 5. Browse to the target directory from the File name field and specify the name of output file.
- 6. Click on the SOF data in the section of Input files to convert, as shown in Figure 8-3.

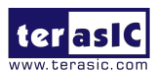

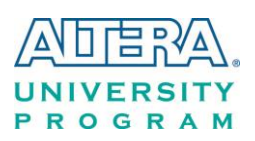

| 🖞 Convert Program                                                                               | ming File - D:/SVN/DI                                                                   | E0_nano/DE0_NANO_S                                                 | OC_Default/DE0_NANO                  | _SOC_Default - DE0_I                    | NANO_S 💷 💷        | 23    |
|-------------------------------------------------------------------------------------------------|-----------------------------------------------------------------------------------------|--------------------------------------------------------------------|--------------------------------------|-----------------------------------------|-------------------|-------|
| File Tools Window                                                                               |                                                                                         |                                                                    |                                      |                                         | Search altera.com | •     |
| Specify the input files to<br>You can also import inpu<br>future use.<br>Conversion setup files | o convert and the type of<br>ut file information from oth<br>s<br>Open Conversion Setup | programming file to genera<br>ner files and save the conve<br>Data | te.<br>rrsion setup information crea | ited here for<br>Save Conversion Setup. |                   |       |
| Output programming f                                                                            | file                                                                                    |                                                                    |                                      |                                         |                   |       |
| Programming file type                                                                           | : JTAG Indirect Configu                                                                 | ration File (.jic)                                                 |                                      |                                         | •                 | ]   . |
| Options                                                                                         | Configuration device:                                                                   | EPCS128                                                            | ▼ Mode:                              | Active S                                | Serial 🔹 🔻        |       |
| File name:                                                                                      | output_file.jic                                                                         |                                                                    |                                      |                                         |                   |       |
| Advanced                                                                                        | Remote/Local update d                                                                   | ifference file:                                                    | ONE                                  |                                         |                   |       |
|                                                                                                 | Create Memory Ma                                                                        | p File (Generate output_file                                       | .map)                                |                                         |                   | E     |
|                                                                                                 | Create CvP files (G                                                                     | enerate output_file.periph.                                        | jic and output_file.core.rbf)        |                                         |                   |       |
|                                                                                                 | 🔲 Create config data                                                                    | RPD (Generate output_file_                                         | _auto.rpd)                           |                                         |                   |       |
| Input files to convert                                                                          |                                                                                         |                                                                    |                                      |                                         |                   | 51    |
| File/Da                                                                                         | ata area                                                                                | Properties                                                         | Start Address                        |                                         | Add Hex Data      |       |
| Flash Loader                                                                                    |                                                                                         |                                                                    |                                      |                                         | Add Sof Page      | וו    |
| SOF Data                                                                                        | Pi                                                                                      | age_U                                                              | <auto></auto>                        |                                         | Add File          |       |
|                                                                                                 |                                                                                         |                                                                    |                                      |                                         | Add Tile          |       |
|                                                                                                 |                                                                                         |                                                                    |                                      |                                         | Remove            |       |
|                                                                                                 |                                                                                         |                                                                    |                                      |                                         | Up                |       |
|                                                                                                 |                                                                                         |                                                                    |                                      |                                         | Down              | ]     |
|                                                                                                 |                                                                                         |                                                                    |                                      |                                         | Properties        | ] -   |
|                                                                                                 |                                                                                         |                                                                    |                                      |                                         |                   |       |

Figure 8-3 Dialog of "Convert Programming Files"

- 7. Click Add File.
- 8. Select the .sof to be converted to a .jic file from the Open File dialog.

#### 9. Click **Open**.

- 10. Click on the Flash Loader and click Add Device, as shown in Figure 8-4.
- 11. Click **OK** and the **Select Devices** page will appear.

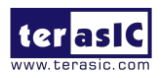

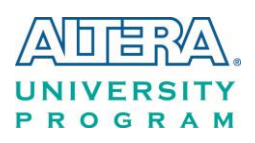

| Convert Programming File - D:/SVN        | V/DE0_nano/DE0_NANO_            | SOC_Default/DE0_NA          | NO_SOC_Default - I | DEO_NANO_S        |
|------------------------------------------|---------------------------------|-----------------------------|--------------------|-------------------|
| File Tools Window                        |                                 |                             |                    | Search altera.com |
| Conversion setup files                   |                                 |                             |                    | •                 |
| Open Conversion Se                       | tup Data                        |                             | Save Conversion S  | Setup             |
| Output programming file                  |                                 |                             |                    |                   |
| Programming file type: JTAG Indirect Con | figuration File (.jic)          |                             |                    | <b></b>           |
| Options Configuration device             | ce: EPCS128                     | ▼ Mo                        | de: A              | ctive Serial 🔻    |
| File name: output_file.jic               |                                 |                             |                    |                   |
| Advanced Remote/Local upda               | ate difference file:            | NONE                        |                    |                   |
| Create Memory                            | / Map File (Generate output_fil | e.map)                      |                    |                   |
| Create CvP file                          | s (Generate output_file.periph  | .jic and output_file.core.r | bf)                |                   |
| Create config o                          | data RPD (Generate output_file  | e_auto.rpd)                 |                    |                   |
| Input files to convert                   |                                 |                             |                    | E                 |
| File/Data area                           | Properties                      | Start Address               |                    | Add Hex Data      |
| Flash Loader                             | Page 0                          | <auto></auto>               |                    | Add Sof Page      |
| DE0_NANO_SOC_Default.sof                 | 5CSEMA4U23                      |                             |                    | Add Device        |
|                                          |                                 |                             |                    | Remove            |
|                                          |                                 |                             |                    |                   |
|                                          |                                 |                             |                    | Down              |
|                                          |                                 |                             |                    | Properties        |
|                                          |                                 |                             |                    | Properties        |
|                                          |                                 |                             | <u>G</u> enerate   | Close Help        |
|                                          |                                 |                             |                    |                   |

Figure 8-4 Click on the "Flash Loader"

- 12. Select the targeted FPGA to be programed into the EPCS, as shown in Figure 8-5.
- 13. Click **OK** and the **Convert Programming Files** page will appear, as shown in **Figure 8-6**.
- 14. Click Generate.

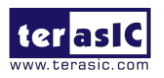

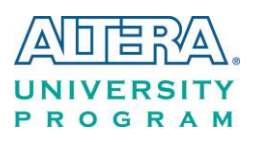

| evice family  |   | Device name |             |
|---------------|---|-------------|-------------|
| APEX20K       |   | 5CGXFC9D7   | ▲ New       |
| Arria GX      |   | 5CGXFC9E6   |             |
| Arria II GX   |   | 5CGXFC9E7   | Import      |
| Arria II GZ   |   | 5CSEBA2     | Export      |
| Arria V       |   | 5CSEBA4     |             |
| Arria V GZ    |   | 5CSEBA5     | Edit        |
| Cyclone       | E | 5CSEBA6     | Remove      |
| Cydone II     |   | 5CSEBA6ES   | Keniove     |
| Cyclone III   |   | 5CSEMA2     | Uncheck All |
| Cydone III LS |   | 5CSEMA4     |             |
| Cydone IV E   |   | 5CSEMA5     |             |
| Cyclone IV GX |   | 5CSEMA6     |             |
| 🗹 Cydone V    |   | 5CSTFD5D5   |             |
| HardCopy II   |   | 5CSTFD6D5   |             |
| HardCopy III  |   | 5CSXFC2C6   | E           |
| HardCopy IV   |   | 5CSXFC4C6   |             |
| MAX 10 FPGA   |   | 5CSXFC5C6   |             |
| MAX II        | + | 5CSXFC5D6   | Ŧ           |

Figure 8-5 "Select Devices" page

| TOOIS WINDOW                                                                             |                                                 |                                                                |                                                | Sear                | ch altera.com                                                                                      |
|------------------------------------------------------------------------------------------|-------------------------------------------------|----------------------------------------------------------------|------------------------------------------------|---------------------|----------------------------------------------------------------------------------------------------|
| onversion setup files                                                                    |                                                 |                                                                |                                                |                     |                                                                                                    |
|                                                                                          | Open Conversion Setup                           | Data                                                           | Sa                                             | ve Conversion Setup |                                                                                                    |
| utout programming fi                                                                     | le                                              |                                                                |                                                |                     |                                                                                                    |
| rogramming file types                                                                    | TTAC Indirect Configu                           | ration File ( iic)                                             |                                                |                     |                                                                                                    |
| rogramming me type.                                                                      |                                                 |                                                                |                                                | [                   | •                                                                                                  |
| Options                                                                                  | Configuration device:                           | EPCS128                                                        | ▼ <u>M</u> ode:                                | Active Serial       | •                                                                                                  |
| le <u>n</u> ame:                                                                         | output_file.jic                                 |                                                                |                                                |                     |                                                                                                    |
| Advanced                                                                                 | Remote/Local update d                           | difference file:                                               | DNE                                            |                     | -                                                                                                  |
|                                                                                          | Create Memory Ma                                | p File (Generate output_file.                                  | map)                                           |                     |                                                                                                    |
|                                                                                          | Create CvP files (G                             | enerate output_file.periph.ji                                  | ic and output_file.core.rbf)                   |                     |                                                                                                    |
|                                                                                          |                                                 |                                                                |                                                |                     |                                                                                                    |
|                                                                                          | Create config data                              | RPD (Generate output_file_                                     | auto.rpd)                                      |                     |                                                                                                    |
| nut files to convert                                                                     | Create config data                              | RPD (Generate output_file_                                     | auto.rpd)                                      |                     |                                                                                                    |
| put files to convert                                                                     | Create config data                              | RPD (Generate output_file_                                     | auto.rpd)                                      |                     | Add Hay Data                                                                                       |
| nput files to convert<br>File/Da<br>4 Flash Loader                                       | Create config data                              | RPD (Generate output_file_<br>Properties                       | auto.rpd) Start Address                        |                     | Add Hex Data                                                                                       |
| iput files to convert<br>File/Dar<br>4 Flash Loader<br>5CSEMA4                           | Create config data                              | RPD (Generate output_file_                                     | auto.rpd)<br>Start Address                     |                     | Add Hex Data<br>Add Sof Page                                                                       |
| File/Dat<br>File/Dat<br>File/Dat<br>Flash Loader<br>5CSEMA4<br>SOF Data                  | Create config data                              | RPD (Generate output_file_<br>Properties                       | auto.rpd) Start Address <auto></auto>          |                     | Add Hex Data<br>Add Sof Page<br>Add Device                                                         |
| File/Dat<br>File/Dat<br>Filash Loader<br>SCSEMA4<br>SOF Data<br>DE0_NANO_S               | Create config data ta area Pi SOC_Default.sof 5 | RPD (Generate output_file_<br>Properties<br>age_0<br>CSEMA4U23 | auto.rpd) Start Address <auto></auto>          |                     | Add Hex Data<br>Add Sof Page<br>Add Device                                                         |
| File, Dat<br>File, Dat<br>Flash Loader<br>SCSEMA4<br>SOF Data<br>DE0_NANO_S              | Create config data ta area P, SOC_Default.sof 5 | RPD (Generate output_file_<br>Properties<br>age_0<br>CSEMA4U23 | auto.rpd) Start Address <auto></auto>          |                     | Add Hex Data<br>Add Sof Page<br>Add Device<br>Remove                                               |
| Put files to convert<br>File/Dai<br>Flash Loader<br>SCSEMA4<br>SOF Data<br>DE0_NANO_S    | Create config data ta area Pi SOC_Default.sof 5 | RPD (Generate output_file_<br>Properties<br>age_0<br>CSEMA4U23 | auto.rpd) Start Address <auto></auto>          |                     | Add Hex Data<br>Add Sof Page<br>Add Device<br>Remove<br>Up                                         |
| Put files to convert<br>File/Dai<br>Flash Loader<br>SCSEMA4<br>SOF Data<br>DE0_NANO_S    | Create config data                              | RPD (Generate output_file_<br>Properties<br>age_0<br>CSEMA4U23 | auto.rpd) Start Address <auto></auto>          |                     | Add He <u>x</u> Data<br>Add Sof Page<br>Add Device<br>Remove<br>Up<br>Down                         |
| put files to convert<br>File/Dat<br>Filash Loader<br>SCSEMA4<br>SOF Data<br>DE0_NANO_S   | Create config data                              | RPD (Generate output_file_<br>Properties<br>age_0<br>CSEMA4U23 | auto.rpd) Start Address <auto></auto>          |                     | Add Hex Data       Add Sof Page       Add Device       Remove       Up       Down       Properties |
| Put files to convert<br>File/Da<br>▲ Flash Loader<br>SCSEMA4<br>▲ SOF Data<br>DE0_NANO_S | Create config data                              | RPD (Generate output_file_<br>Properties<br>age_0<br>CSEMA4U23 | auto.rpd)          Start Address <auto></auto> | Country Class       | Add Hex Data<br>Add Sof Page<br>Add Device<br>Remove<br>Up<br>Down<br>Properties                   |

Figure 8-6 "Convert Programming Files" page after selecting the device

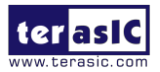

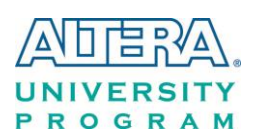

### 8.3 Write JIC File into the EPCS Device

When the conversion of SOF-to-JIC file is complete, please follow the steps below to program the EPCS device with the .jic file created in Quartus II Programmer.

- 1. Set MSEL[4..0] = "10010"
- 2. Choose Programmer from the Tools menu and the Chain.cdf window will appear.
- **3.** Click **Auto Detect** and then select the correct device(5CSEMA4). Both FPGA device and HPS should be detected, as shown in **Figure 8-7**.
- 4. Double click the red rectangle region shown in **Figure 8-7** and the **Select New Programming File** page will appear. Select the .jic file to be programmed.
- 5. Program the EPCS device by clicking the corresponding **Program/Configure** box. A factory default SFL image will be loaded, as shown in **Figure 8-8**.
- 6. Click **Start** to program the EPCS device.

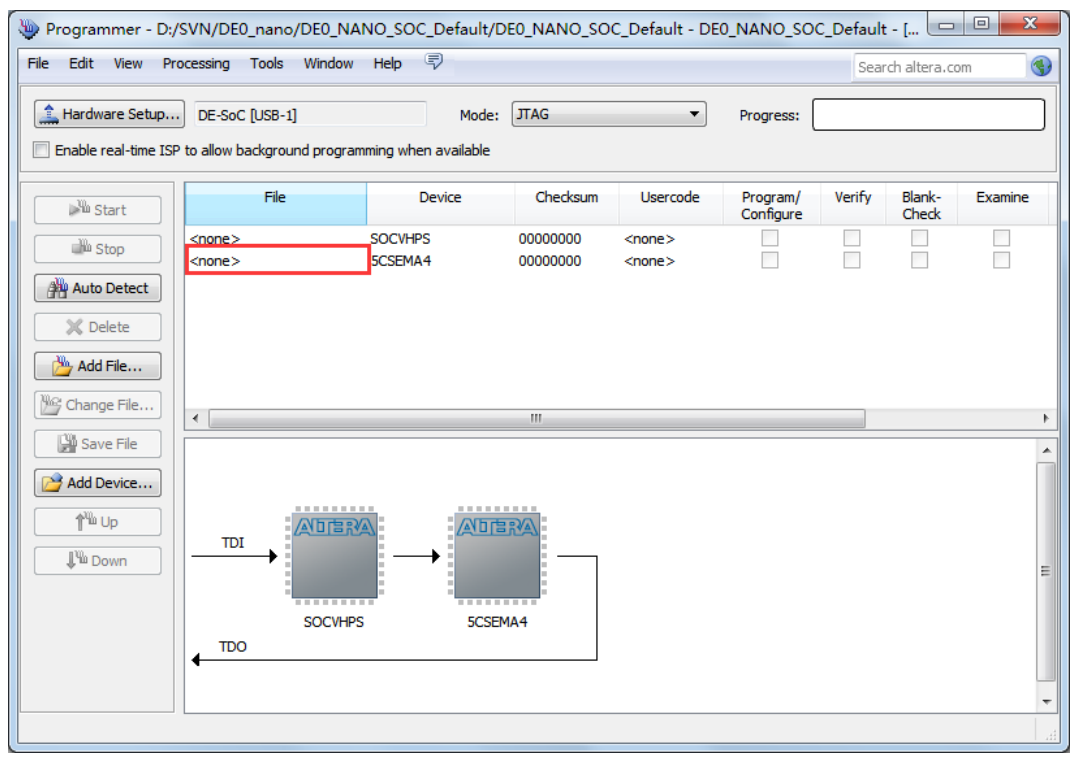

Figure 8-7 Two devices are detected in the Quartus II Programmer

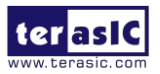

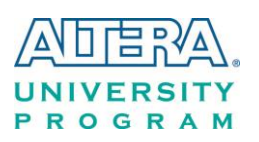

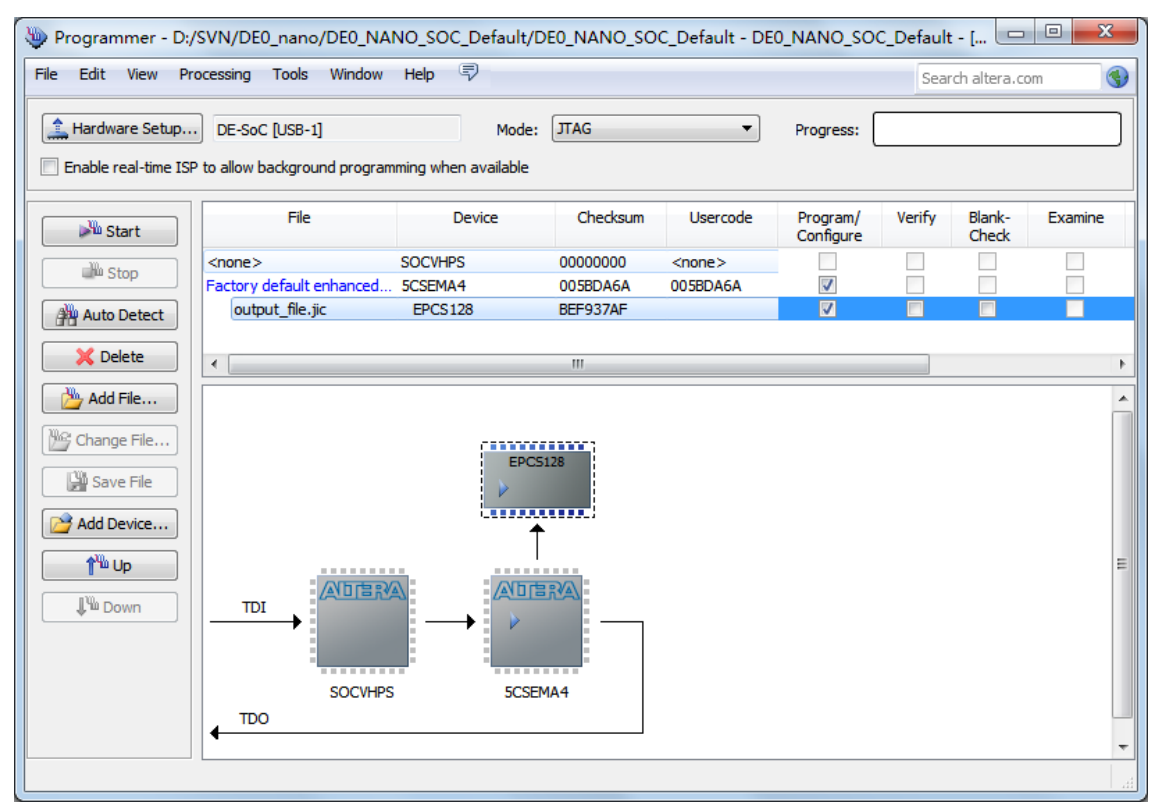

Figure 8-8 Quartus II programmer window with one .jic file

# 8.4 Erase the EPCS Device

The steps to erase the existing file in the EPCS device are:

- 1. Set MSEL[4..0] = "10010"
- 2. Choose Programmer from the Tools menu and the Chain.cdf window will appear.
- 3. Click Auto Detect, and then select correct device, both FPGA device and HPS will detected. (See Figure 8-7)
- 4. Double click the red rectangle region shown in Figure 8-7, and the Select New **Programming File** page will appear. Select the correct .jic file.
- 5. Erase the EPCS device by clicking the corresponding **Erase** box. A factory default SFL image will be loaded, as shown in **Figure 8-9**.

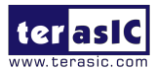

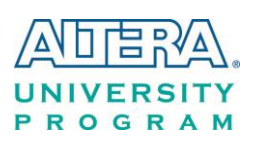

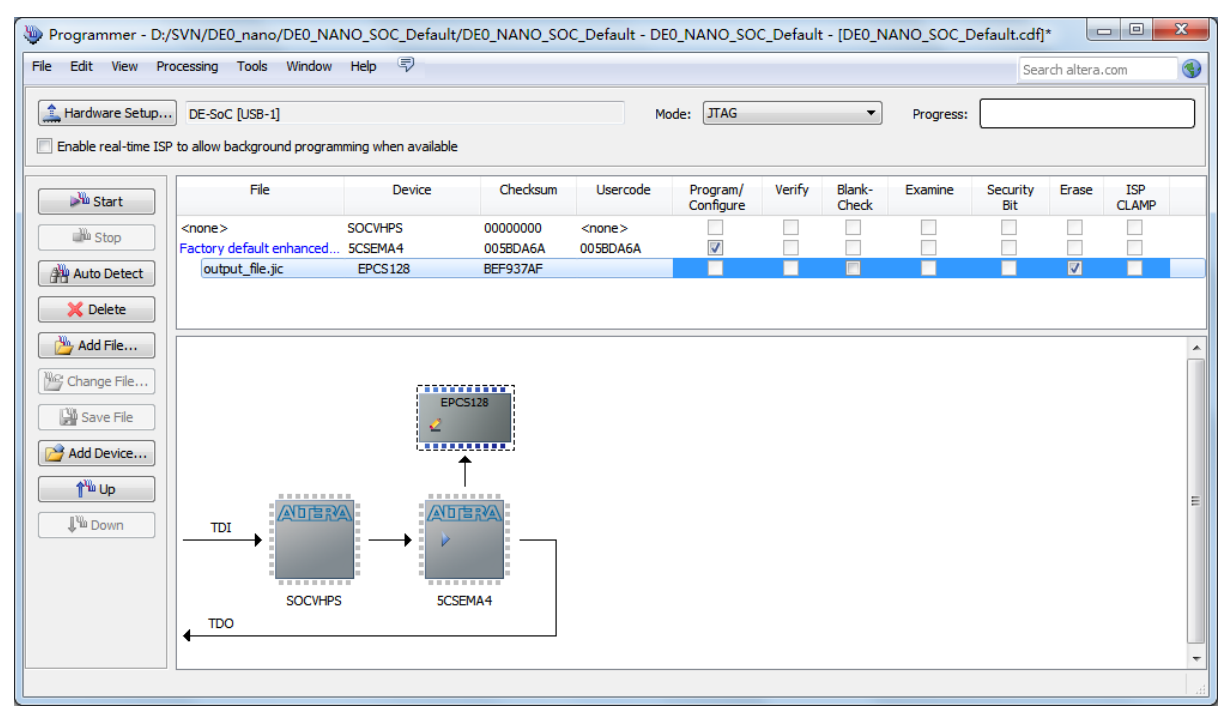

Figure 8-9 Erase the EPCS device in Quartus II Programmer

6. Click **Start** to erase the EPCS device.

#### 8.5 EPCS Programming via nios-2-flash-programmer

Before programming the EPCS via nios-2-flash-programmer, users must add an EPCS patch file nios-flash-override.txt into the Nios II EDS folder. The patch file is available in the folder Demonstation\EPCS\_Patch of DE0-Nano-SoC System CD. Please copy this file to the folder [QuartusInstalledFolder]\nios2eds\bin (e.g. C:\altera\14.1\nios2eds\bin)

If the patch file is not included into the Nios II EDS folder, an error will occur as shown in **Figure 8-10**.

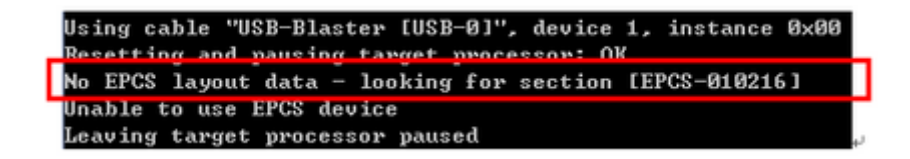

Figure 8-10 Error Message "No EPCS Layout Data".

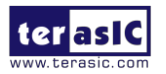

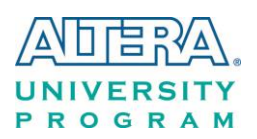

# 8.6 Nios II Boot from EPCS Device in Quartus II v14.1

There is a known problem in Quartus II software that the Quartus Programmer must be used to program the EPCS device on DE0-Nano-SoC board.

Please refer to Altera's website here with details step by step.

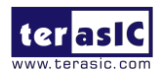